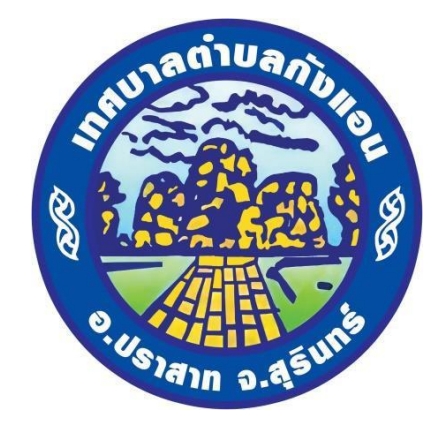

# มือการใช้งานระบบการให้บริการประชาชน (E-service) ลงทะเบียนเบี้ยยังชีพผู้สูงอายุ

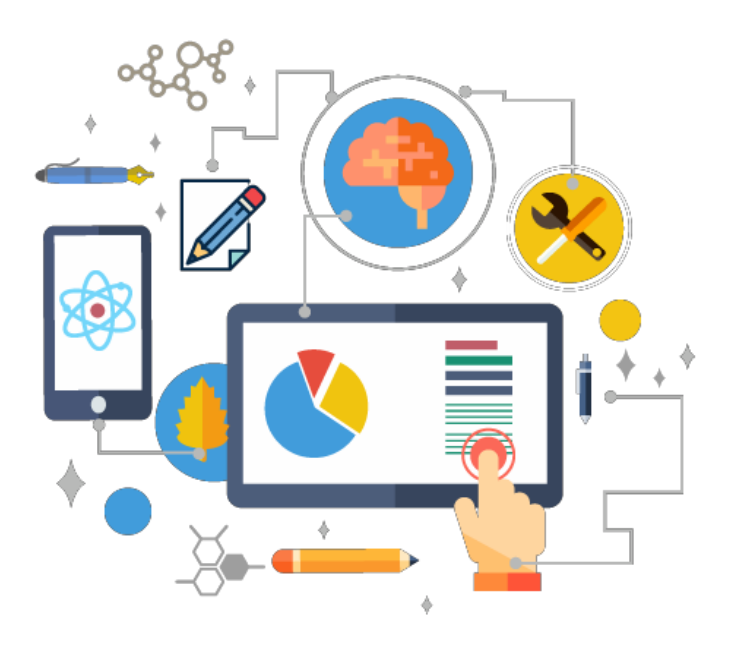

เทศบาลตำบลกังแอน อำเภอปราสาท จังหวัดสุรินทร์ www.kangann.go.th

## ขั้นตอนการเข้าใช้งานระบบ e-Service

๑. เข้าเว็บไซต์เทศบาลตำบลกังแอน <u>https://kangann.go.th</u>

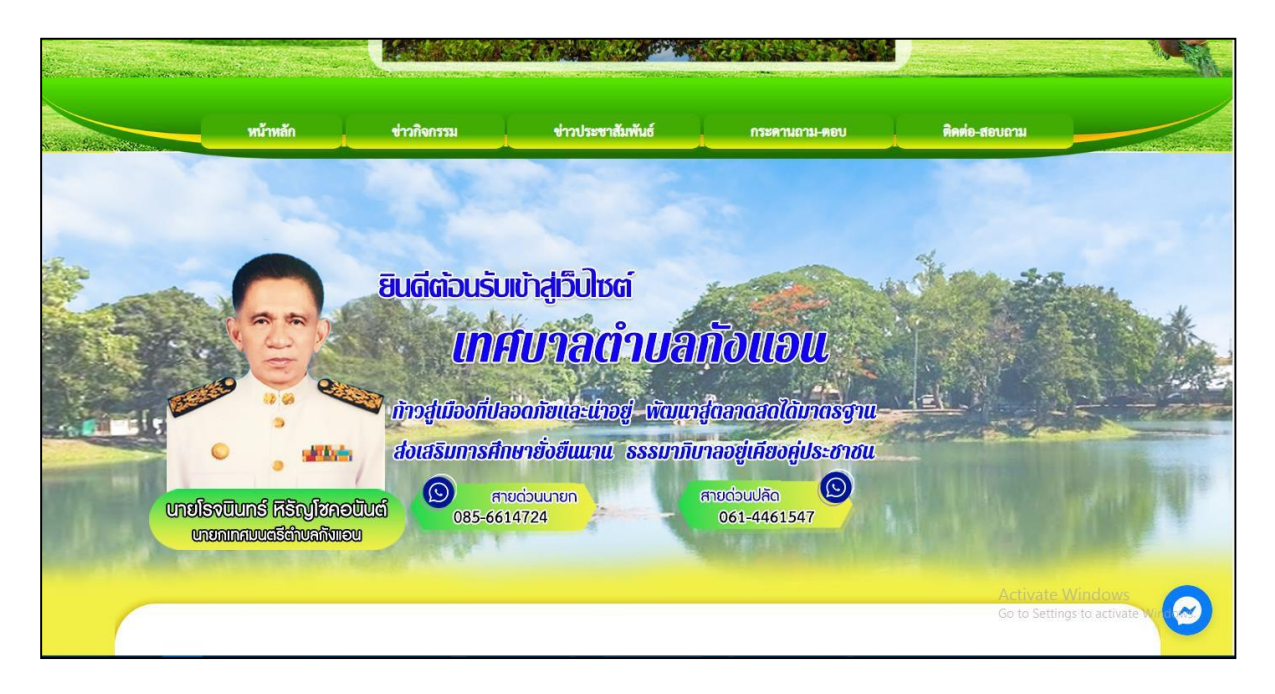

### ๒. คลิกเลือก E-service

| E-servic                  |                                                                                                    |
|---------------------------|----------------------------------------------------------------------------------------------------|
|                           |                                                                                                    |
| ประวัติความเป็นมา         | 3 2024 €                                                                                                    |
| วิสัยทัศน์ / พันธกิจ      | ມູນສາກັກປະການເຮັດຜູ້ຜູ້ແຫຼງ ແລະ ແລະ ແລະ ແລະ ແລະ ແລະ ແລະ ແລະ ແລະ ແລະ                                                                                                    |
| คำแถลงนโยบาย              |                                                                                                    |
| ตราสัญลักษณ์              |                                                                                                    |
| ข้อมูลทั่วไป              |                                                                                                    |
| โครงสร้างองค์กร           |                                                                                                    |
| อำนาจหน้าที่              |                                                                                                    |
| คณะผู้บริหาร              | <ul> <li>เดือนให้ได้มี โดยสงสรฐมิติ (Recade galla)</li> <li>สินสร้างสามารถสร้างสามารถสามารถสามารถสร<br/>สามารถสามารถสามารถสามารถสามารถสามารถสามารถสามารถสามารถสามารถสามารถสามารถสามารถสามารถสามารถสามารถสามารถสามารถสามาร<br/>สามารถสามารถสามารถสามารถสามารถสามารถสามารถสามารถสามารถสามารถสามารถสามารถสามารถสามารถสามารถสามารถสามารถสามารถสามาร</li></ul>                                                                                                    |
| สภาเทศบาล                 | entry temperatures hourses and the second second se |
| พนักงานเทศบาล             | () понио»                                                                                                    |
| ข้อมูลข่าวศาร             | าามช่าวกิจกรรม                                                                                                    |
| เทศบัญญัติ/ข้อบัญญัติ     | Active representation of the second second s |
| คู่มือการให้บริการประชาชน |                                                                                                    |
|                           |                                                                                                    |
|                           | คลิกเลือก E-service                                                                                                    |

| บริการประชาชน E-Service              |                                        |
|--------------------------------------|----------------------------------------|
| 1.ขึ้นทะเบียนเบี้ยยังชีพผู้สูงอายุ   |                                        |
| 2.ขึ้นทะเบียนเบี้ยยังชีพคนพิการ      |                                        |
| 3.ขึ้นทะเบียนเบี้ยยังชีพผู้ป่วยเอดส์ |                                        |
| 4.คำร้องทั่วไป                       |                                        |
|                                      |                                        |
|                                      |                                        |
|                                      |                                        |
|                                      |                                        |
|                                      | Activate Windo<br>Go to Settings to ac |

๓. เข้าสู่หน้าบริการประชาชน E-service คลิกเลือกงานที่ต้องการ

๙. งานขึ้นทะเบียนเบี้ยยังชีพผู้สูงอายุ
 กรอกชื่อ – สกุล อายุ วันเดือนปีเกิด หมายเลขบัตรประจำตัวประชาชน ๔ ตัวท้าย ทีอยู่ หมายเลขโทรศัพท์ ผู้
 ยื่นคำร้อง กรอกเรื่องที่ต้องการติดต่อหรือสอบถาม

|                                                         | <u>ู้สมมะเกณาเกิดถงุณติใงอาส์</u>                                                          |                                    |
|---------------------------------------------------------|--------------------------------------------------------------------------------------------|------------------------------------|
|                                                         | ข้อมูลของท่านจะถูกเก็บรักษาเป็นความลับ<br>**กรุณากรอกข้อมูลที่เป็นจริงเพื่อประโยชน์ของท่าน |                                    |
| รายการติดต่อ                                            | ขึ้นทะเบียนเบี้ยยังซีพผู้สูงอายุ 🗸                                                         |                                    |
| ชื่อ - สกุล<br>(Name - Surname)                         |                                                                                            |                                    |
| อายุ (Age)                                              | 0 วีน/เดือน/ปีเกิด (Date Of Birth) วว/ดด/ปปปป 🗖                                            |                                    |
| เลขบัตรประจำตัวประชาชน<br>4 ตัวท้าย<br>(ID card Number) | เช่น x-xxxx-xxxx1-23-4                                                                     |                                    |
| ที่อยู่ (Address)                                       | บ้านเลขที่ ตำบล อำเภอ จังหวัด                                                              |                                    |
| เบอร์โทรศัพท์ (Phone)                                   | เช่น 08x-xxxxxxx                                                                           |                                    |
| อีเมลล์ (E-mail)                                        |                                                                                            |                                    |
| เรื่องที่ต้องการติดต่อ                                  | ระบุเรื่องที่ท่านต้องการติดต่อ                                                             |                                    |
| รายละเอียดเพิ่มเติม (พอ<br>สังเขป)<br>Description list  |                                                                                            | Activate Wind<br>Go to Settings to |
|                                                         | กรอกข้อมูลตามรายการ<br>ต่างๆให้ครบทุกช่อง                                                  |                                    |

๕. กรอกรายละเอียดคำร้อง เมื่อกรอกข้อมูลเรียบร้อยแล้ว คลิกที่ ตกลง เมื่อคลิกตกลงเรียบร้อยถือว่าเสร็จสิ้นกระบวนการยื่นคำร้องเพื่อสอบถามการลงทะเบียนเบี้ยยังชีพผู้สูงอายุ

| 140                                                                                                    |                                              | ระยะแร้วงหลังการตัวงาวกรณีกต่าว      |                                |       |
|----------------------------------------------------------------------------------------------------|----------------------------------------------|--------------------------------------|--------------------------------|-------|
| 130                                                                                                    | ANNOULI INNINO                               | <u>ระ ดีกรองหมายพิมธิสนารพิมพิ</u> ธ |                                |       |
| ราย<br>สังเ<br>Des                                                                                                    | ละเอียดเพิ่มเติม (พอ<br>ขป)<br>cription list |                                      |                                |       |
| ter beiden generation and the second second s |                                              |                                      |                                |       |
|                                                                                                    |                                              |                                      |                                |       |
|                                                                                                    |                                              |                                      |                                |       |
|                                                                                                    |                                              |                                      |                                |       |
|                                                                                                    |                                              |                                      |                                |       |
|                                                                                                    |                                              |                                      |                                |       |
| แมา<br>Atta                                                                                                    | ปไฟล์(ถ้ามี)<br>ach                          | <b>เลือกไฟล์</b> ]ไม่ได้เลือกไฟล์ใด  |                                |       |
| วันท์                                                                                                    | ที่ทำการบันทึก                               | 2024-02-22                           |                                |       |
|                                                                                                    |                                              | 7861<br>*กรอกดัวเลข ตามที่คุณเห็น    |                                |       |
|                                                                                                    |                                              | ตกลง ล้างข้อมูล                      | Activate Windows               |       |
|                                                                                                    |                                              | R                                    | Go to Settings to activate Wir | dows. |
|                                                                                                    |                                              |                                      |                                |       |
|                                                                                                    |                                              | คลิกตกลง                             |                                |       |
|                                                                                                    |                                              |                                      |                                |       |

\*\* หากมีข้อสงสัยสามารถสอบถามข้อมูลเพิ่มเติมที่หมายเลขโทรศัพท์ ๐๔๔ - ๕๕๑๔๔๘ \*\*